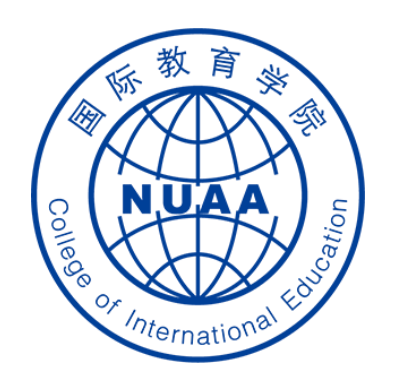

# Students' Online Learning Operation Manual for Superstar Platform

(For international students who are now in China)

Updated on Feb.19<sup>th</sup>, 2020

# STEP 1: 注册 Register

#### **地址** Website

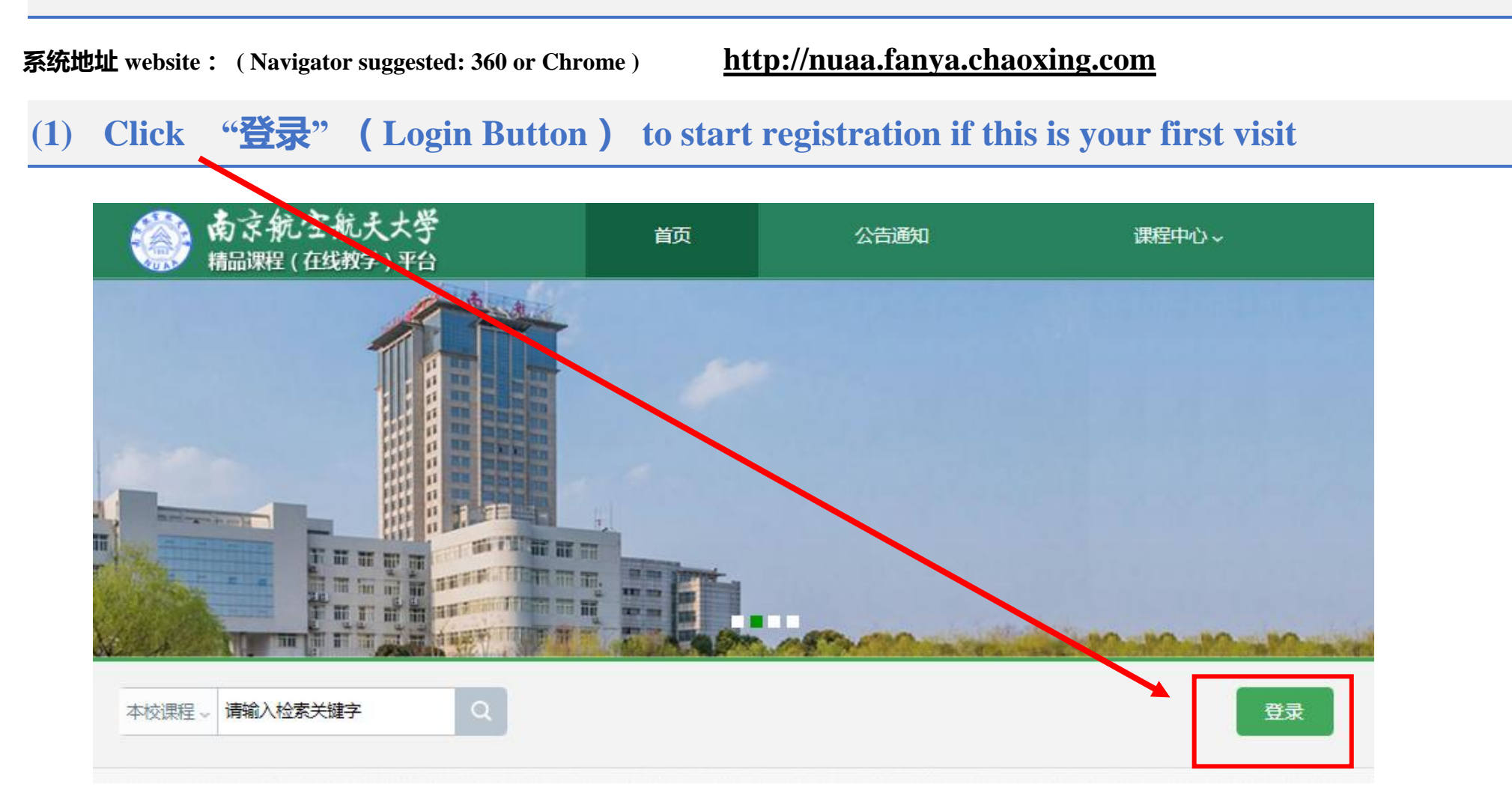

#### 账号、密码 Account and Password

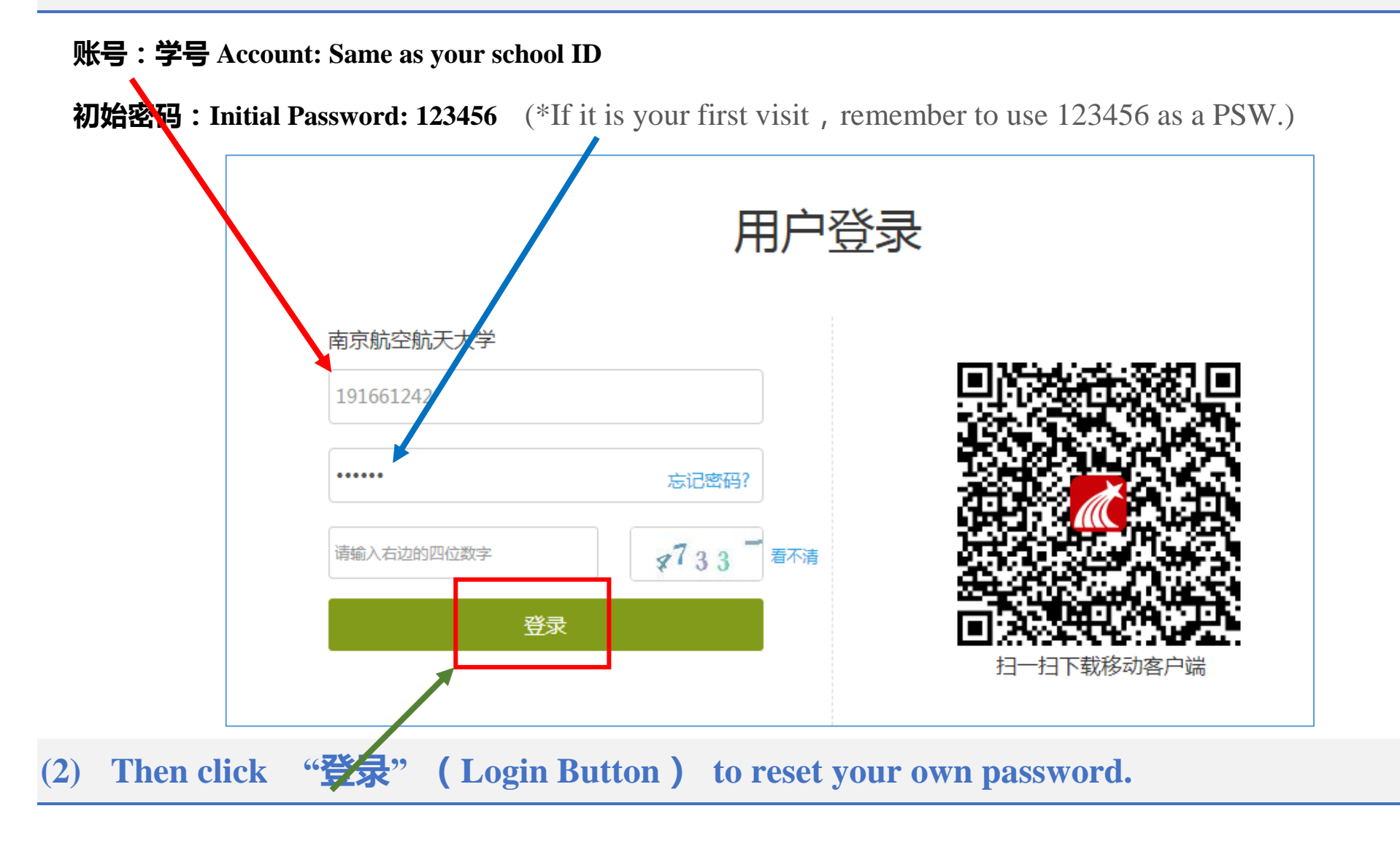

# **STEP 2:** Reset Password by SMS verification

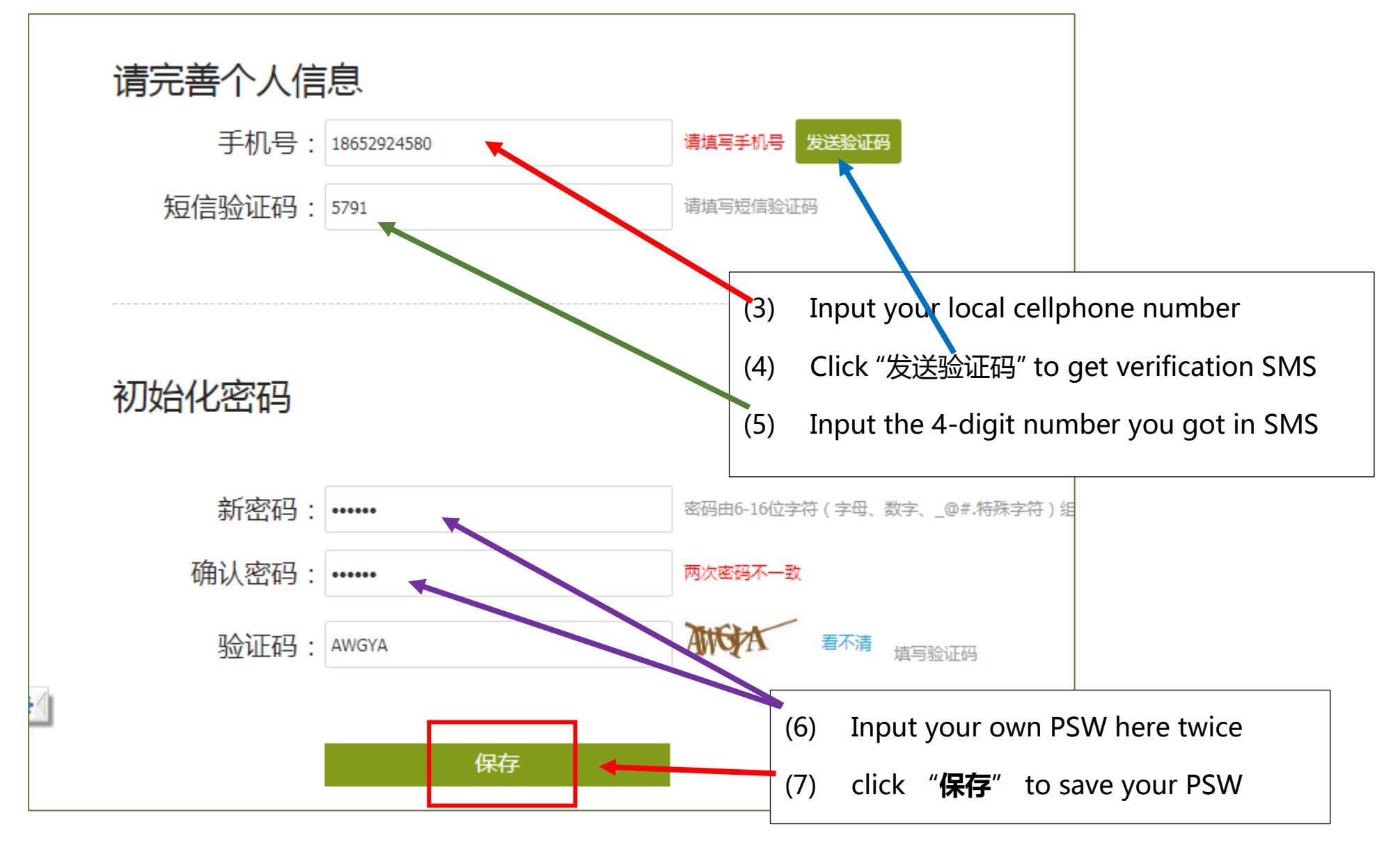

## **STEP 3:** 登录 (Log in)

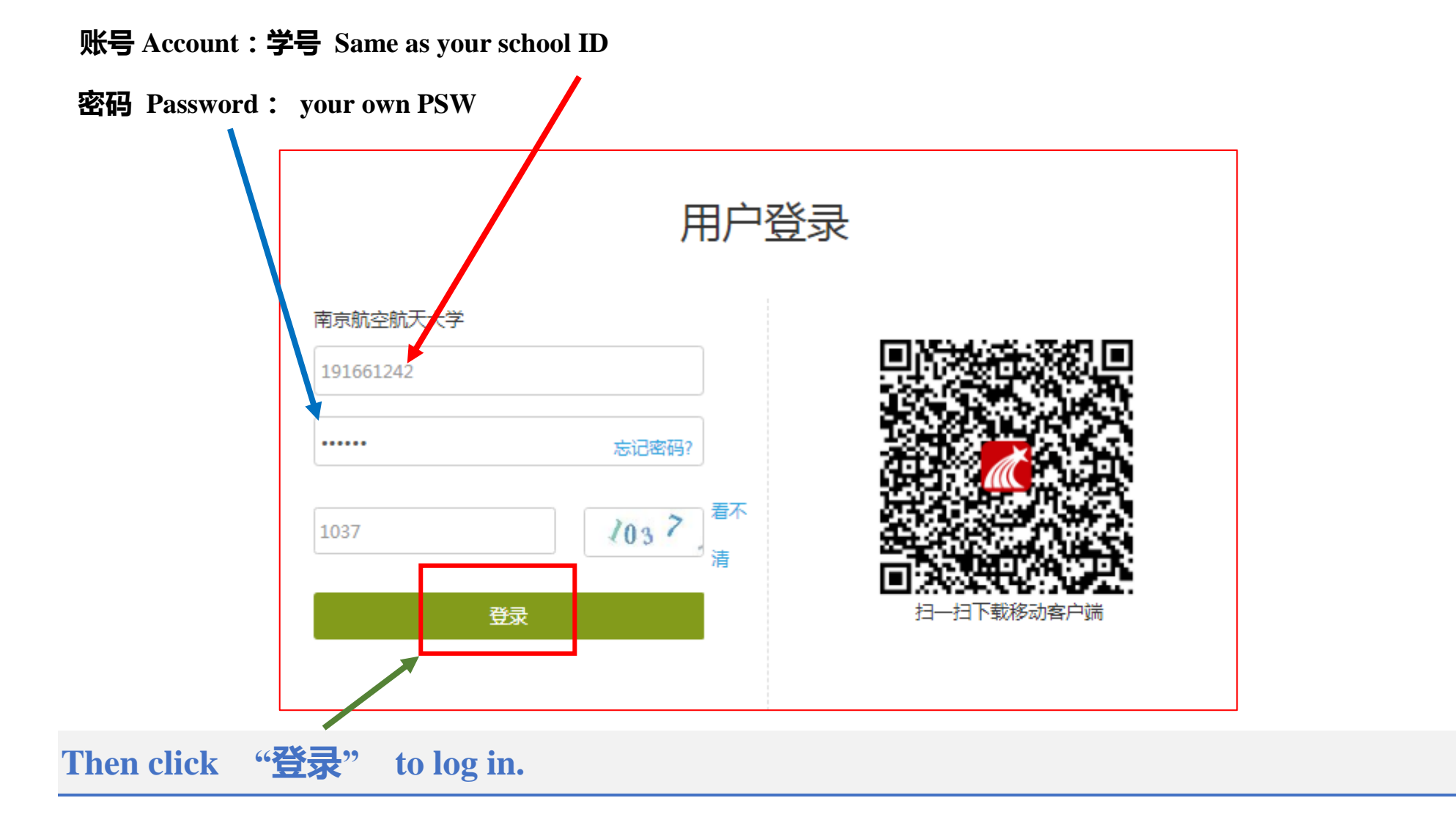

## **STEP 4:** 确认课程 (Confirm your course)

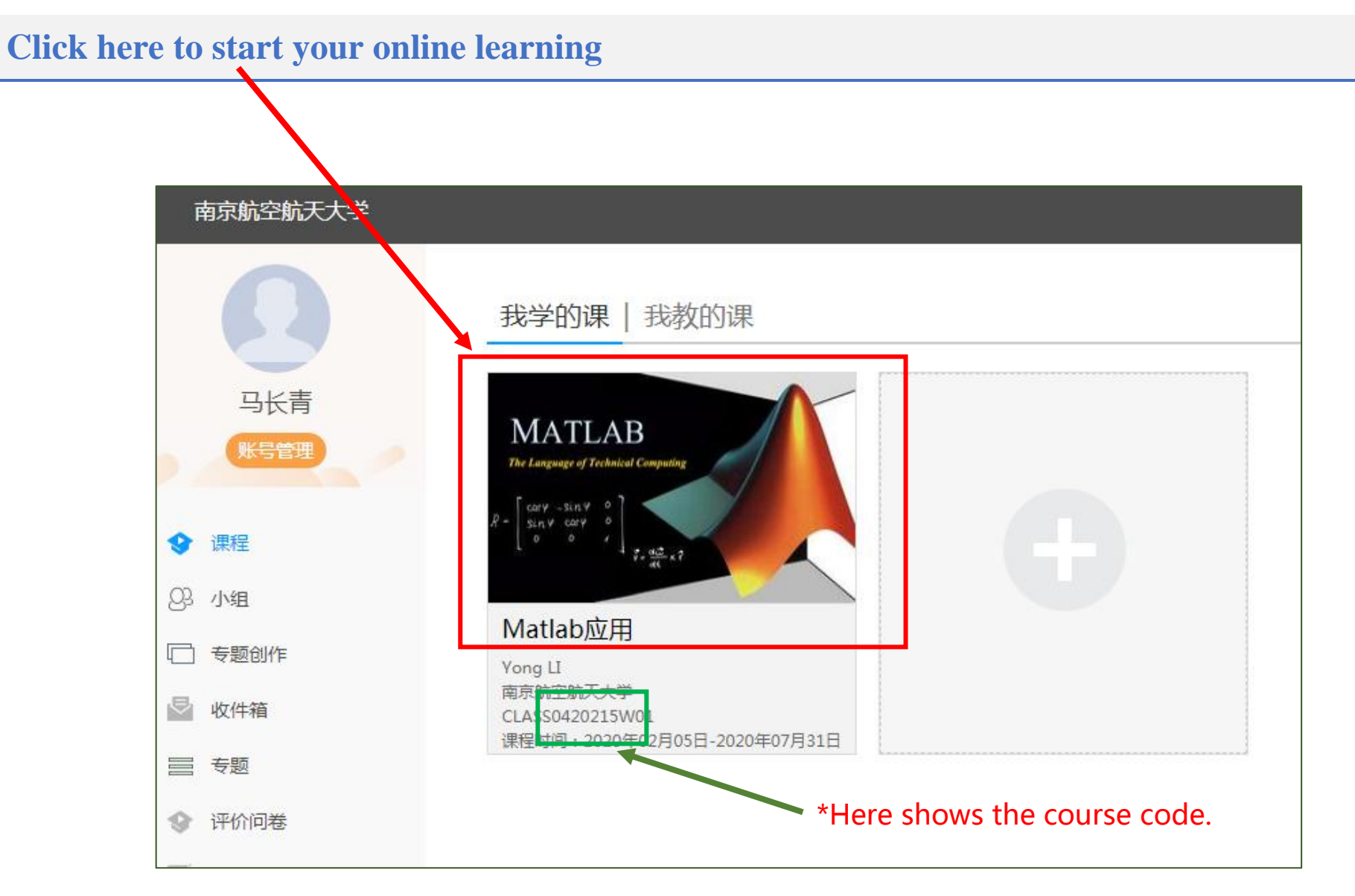

## **Special Case: Initial password "123456" fails**

Step 1: Click "忘记密码(Forgot PSW)" to start resetting your PSW

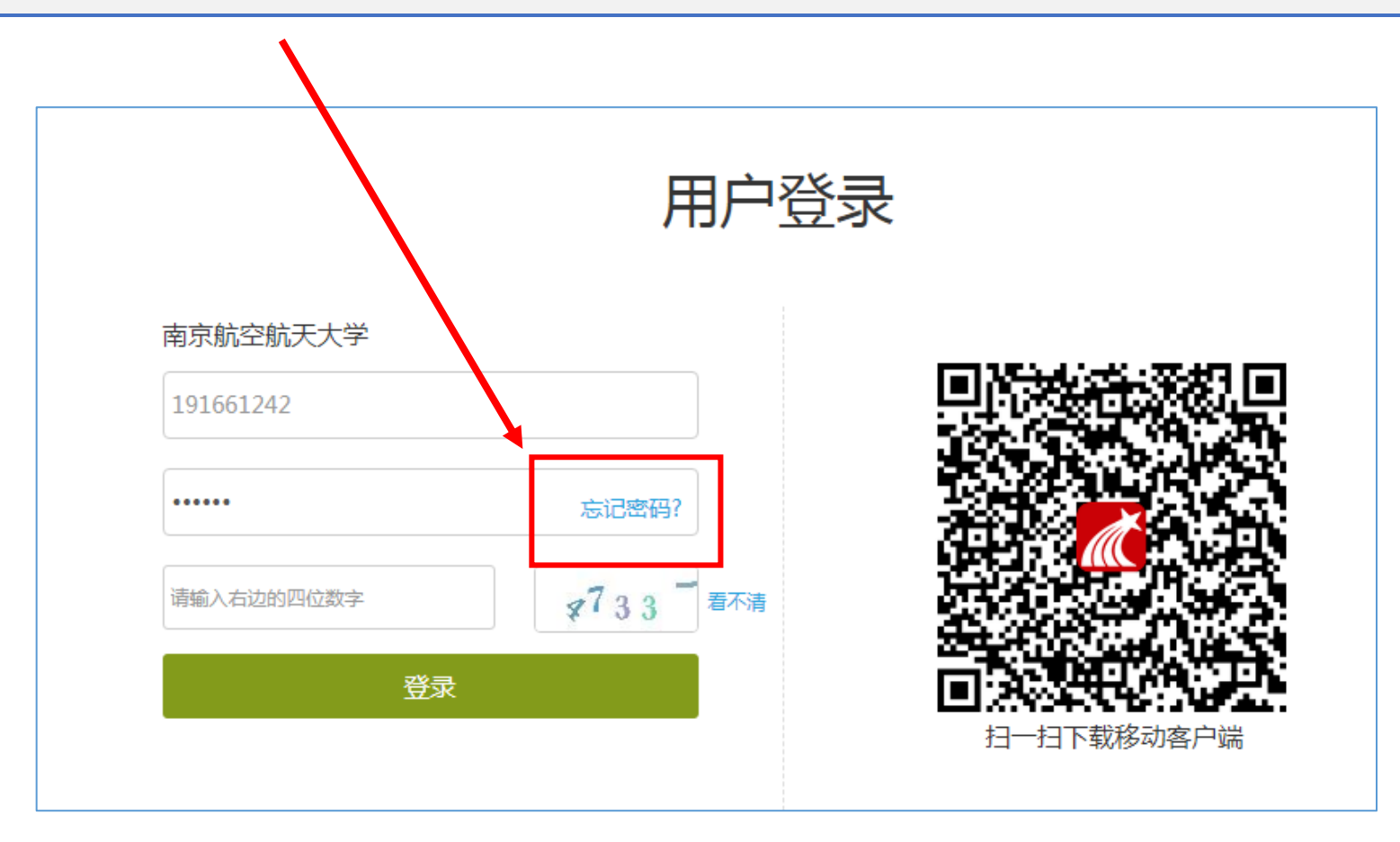

#### **Step 2: Reset Password by SMS verification**

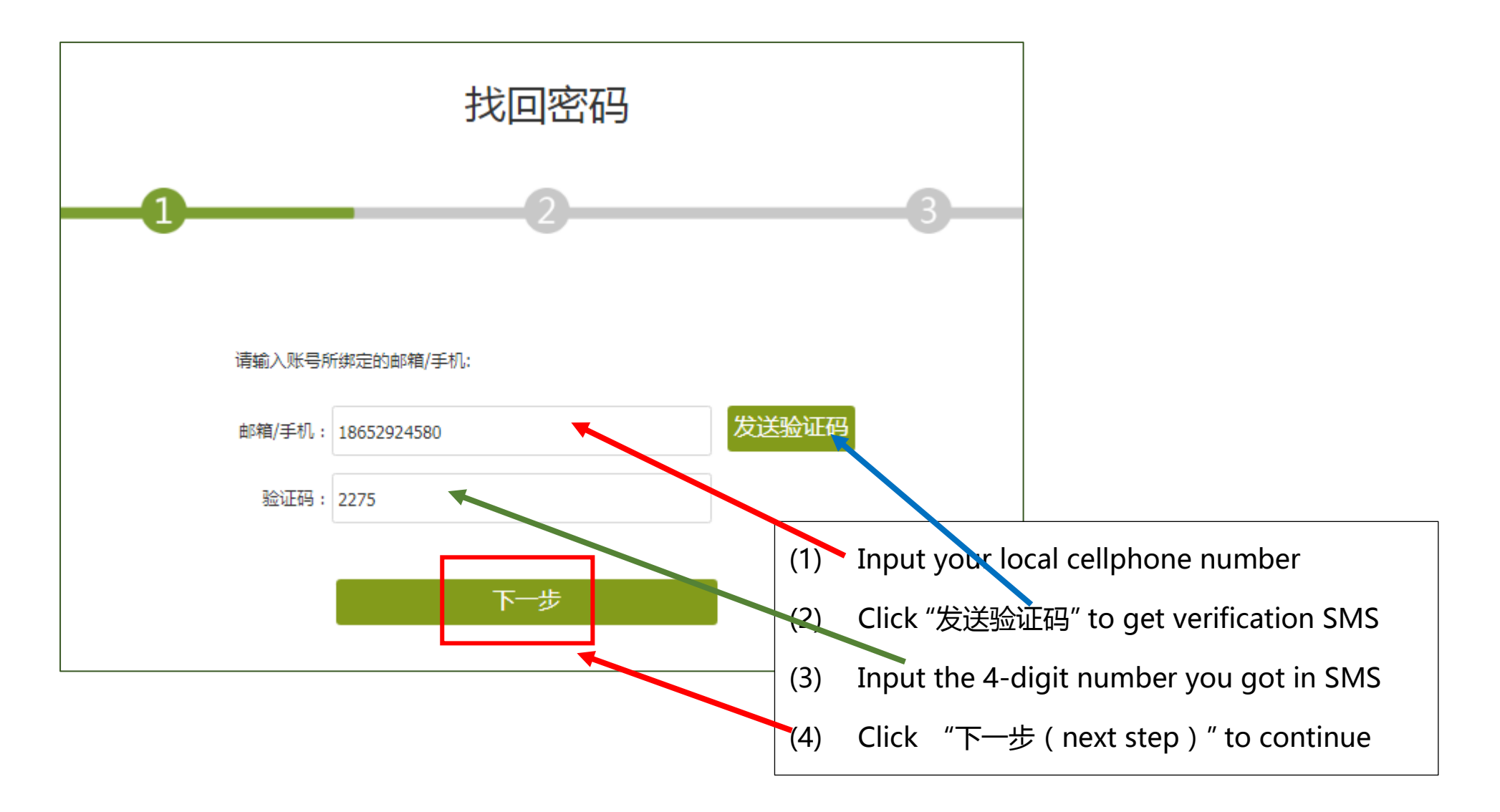

### Step 3: Input your PSW

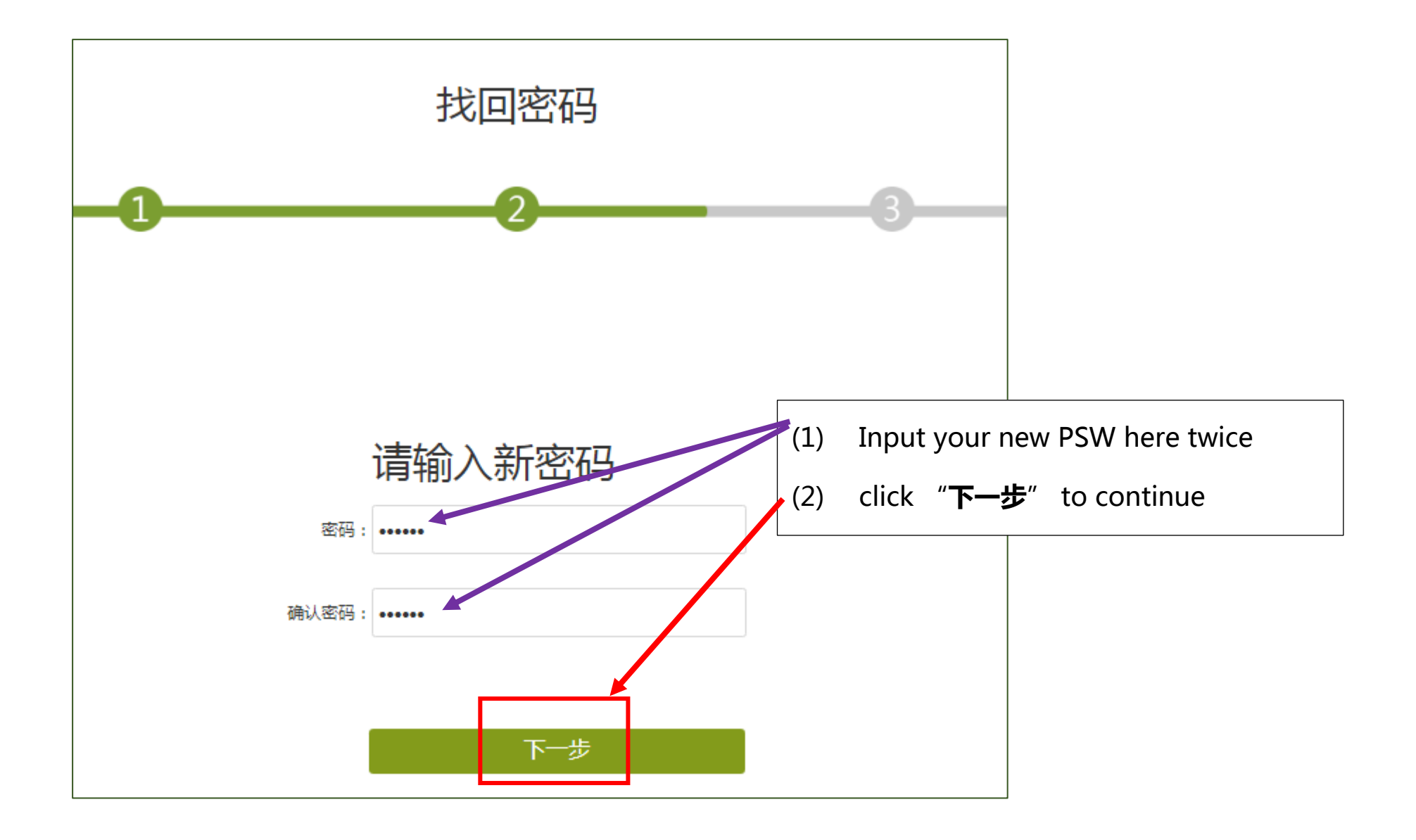

## Step 4: PSW reset is done.

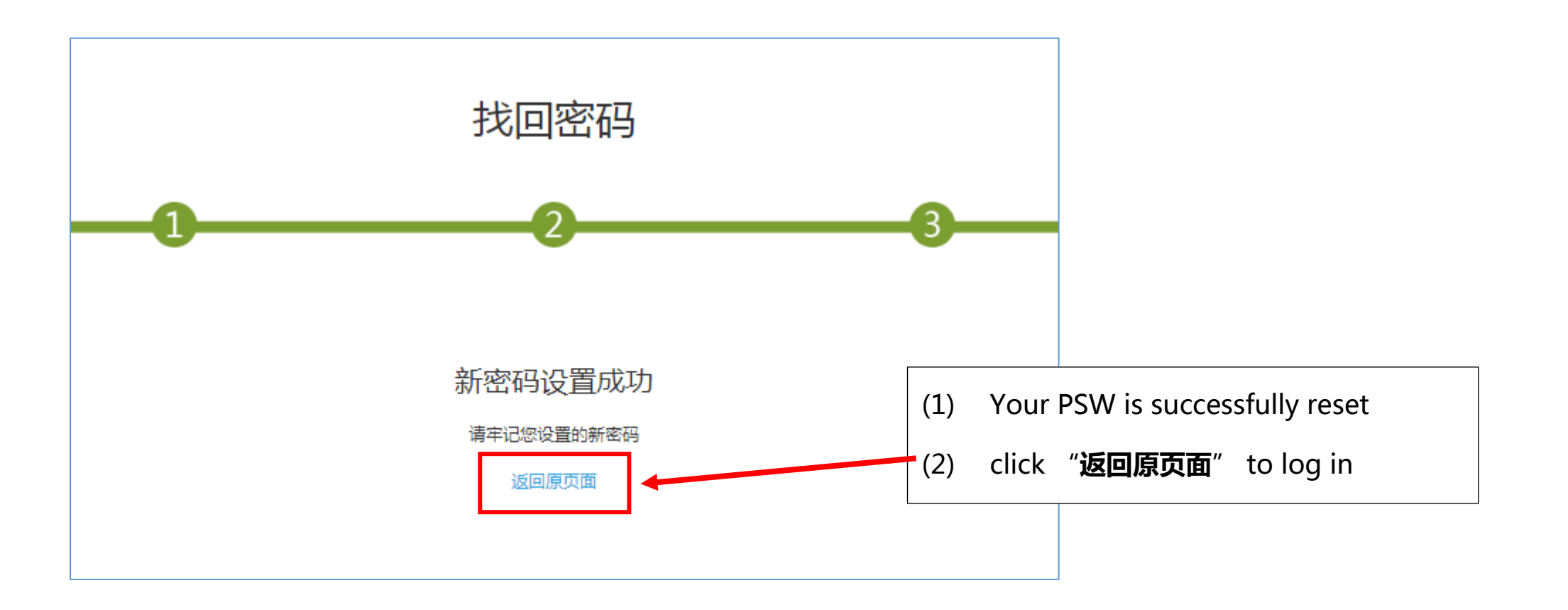

## **Online study on mobile phone**

- (1) Install the Superstar APP named "学习通(Xue Xi Tong)" by scanning this given QR code.
- (2) Click "其他登录方式 (other ways)" to login;

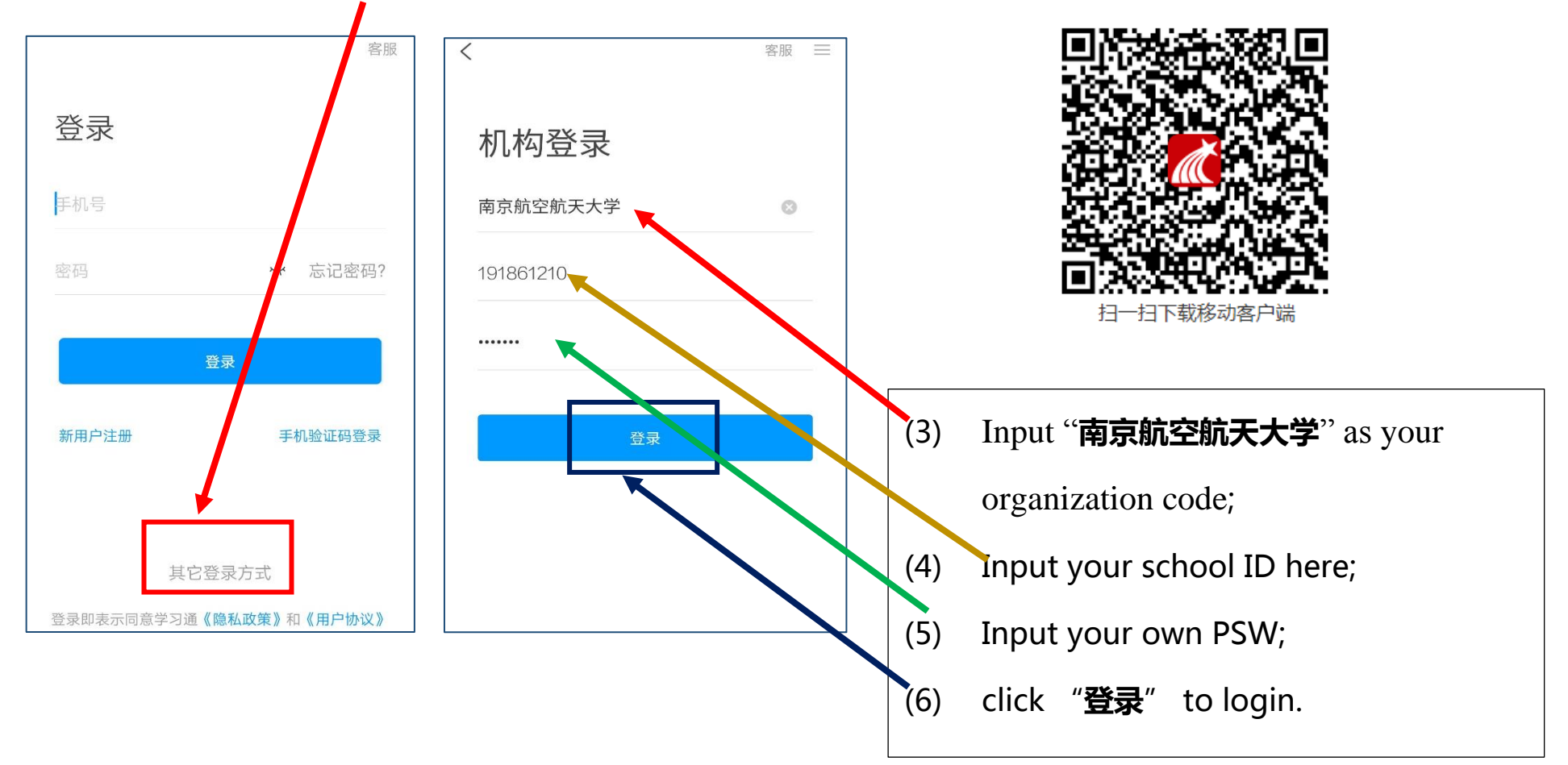

- (7) Click "课程" to show your courses;
- (8) Click "讨论" to show messages from your teacher;

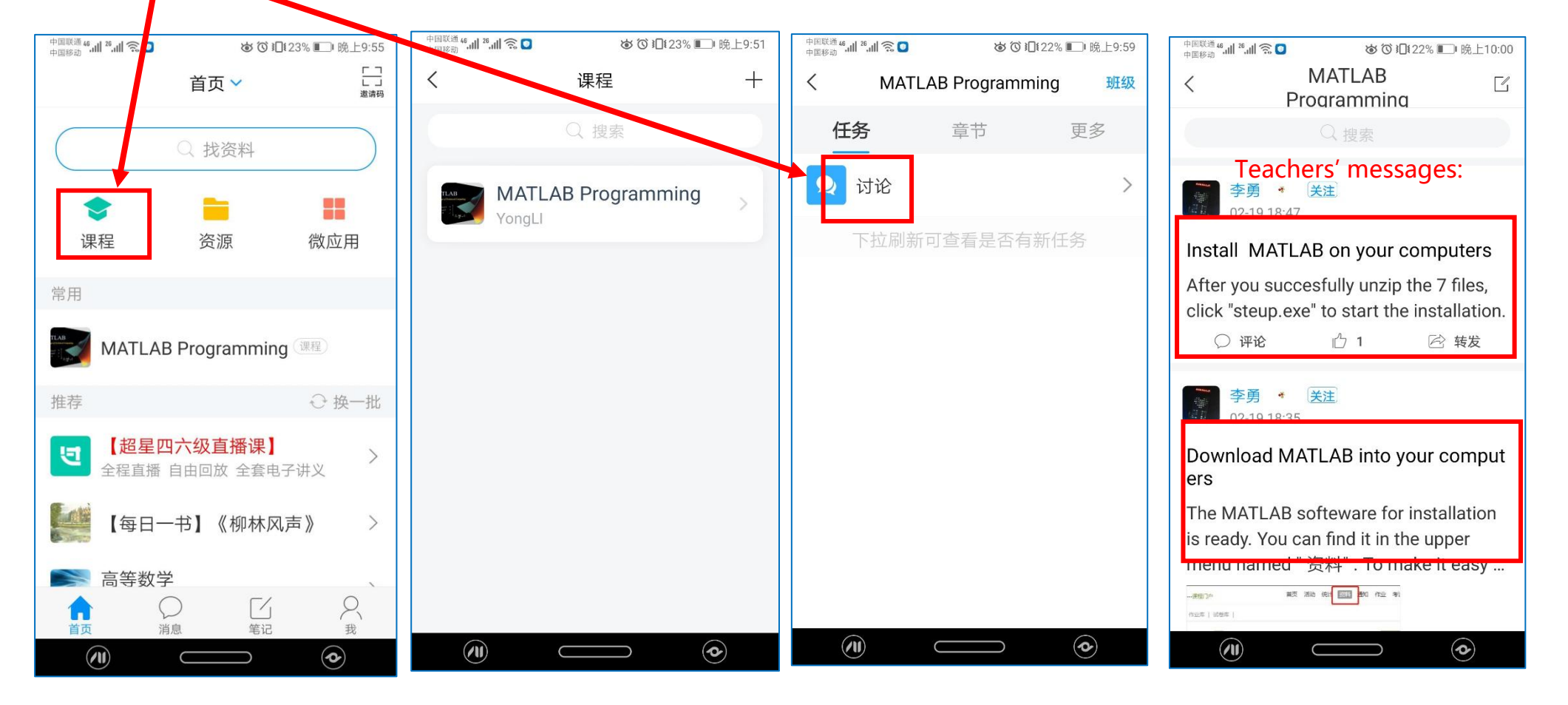

#### (9) Click "章节" to show details of chapters & your tasks;

(10) Click "更多" & then click "资料" to download all materials

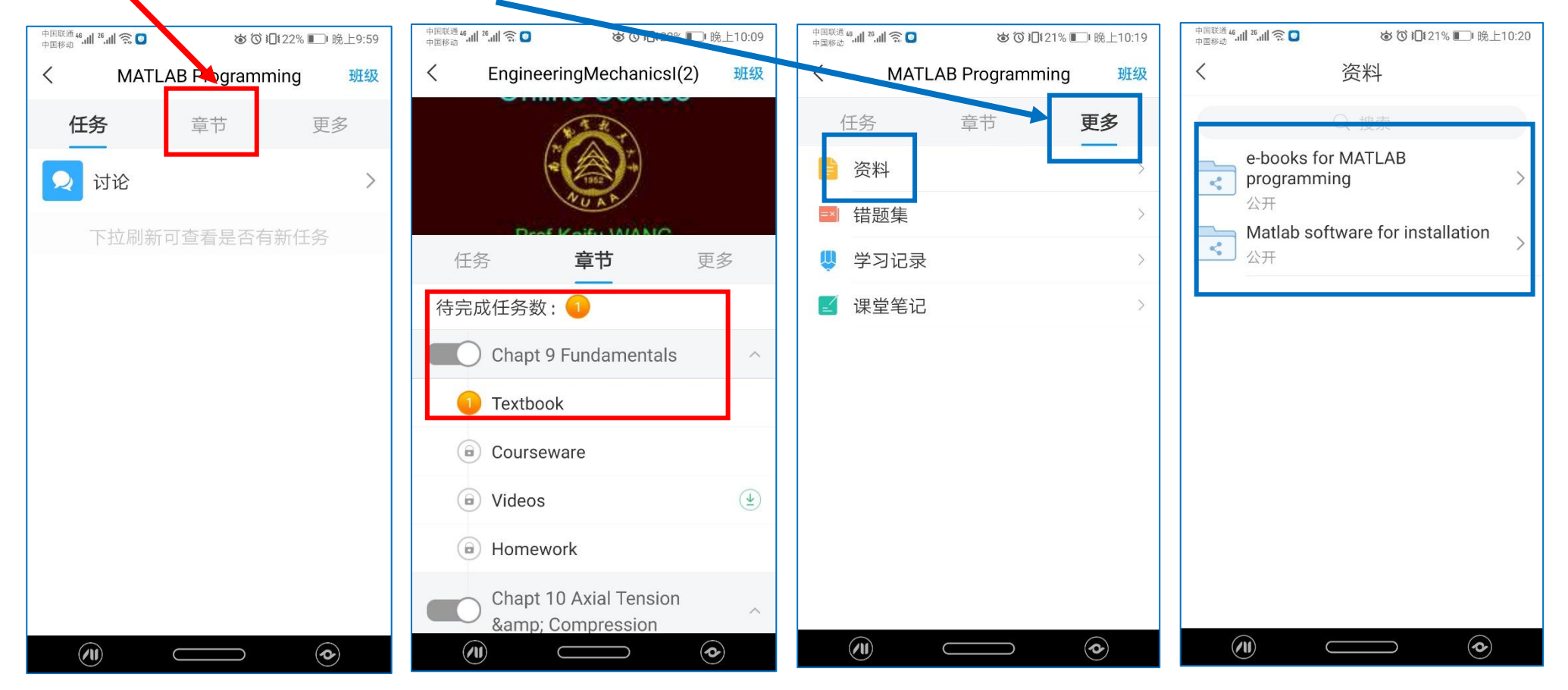